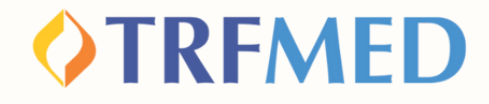

#### **Tutorial de Reembolso**

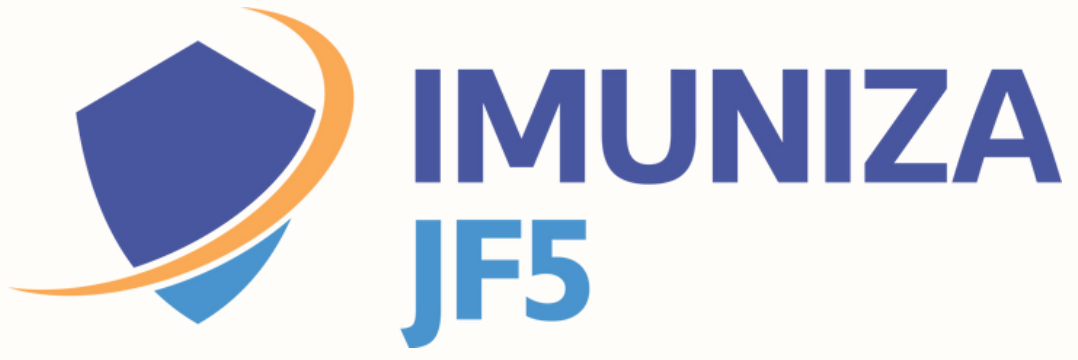

Portal do Beneficiário Versão 10/Jun/2024

#### Reembolso

2

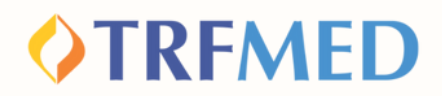

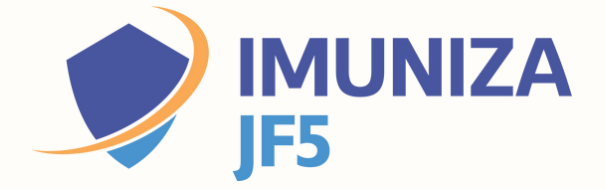

## Acessando o Portal do Beneficiário

Acesse o Portal do Beneficiário indicando o seu usuário e senha

Clique na opção "MEUS SERVIÇOS" e em seguida em "SOLICITAÇÃO DE REEMBOLSO"

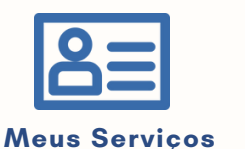

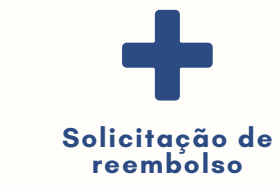

Serão mostrados 4 ÁREAS para preenchimento: Informações do prestador, do beneficiário, do procedimento e a inclusão dos anexos.

| licitação | de Reembolsos       |
|-----------|---------------------|
| 🍰 Dad     | los do Prestador    |
| 🌡 Dad     | los do Beneficiário |
| 🖨 Pro     | cedimento las       |
| 🖹 Ane     | exos                |

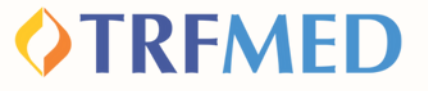

### **Dados do Prestador**

3

5

O preenchimento dos campos CPF/CNPJ e NOME do prestador são obrigatórios

| Solicitação de Reembolsos |                   |  |
|---------------------------|-------------------|--|
| 🎄 Dados do Prestad        | or 2              |  |
| CPF/CNPJ:                 | Nome:             |  |
| Campo obrigatório         | Campo obrigatório |  |

Caso o prestador não esteja na base de dados do TRFMED, aparecerá uma mensagem de "Aviso" :

Aviso! Prestador de serviço não encontrado. Favor informar o nome do prestador

O aviso não impedirá a continuidade da solicitação. Selecione o "X" no canto superior da caixa amarela e continue a preencher o nome do prestador.

Não precisa preencher os dados de Especialidade; N Conselho Profissional; Conselho Profissional e UF Conselho Profissional.

Informe o N° Recibo/NF e a DATA RECIBO/NF.

Esses dados são de extrema importância para o processamento do reembolso. Nº Recibo/NF:

#### Data Recibo/NF

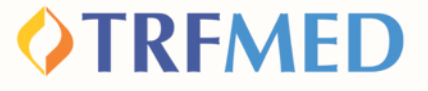

## Dados do Beneficiário

#### Selecione o beneficiário tomador do serviço, aquele que recebeu o imunizante.

| 🛔 Dados      | do Beneficiário 1                                        |  |
|--------------|----------------------------------------------------------|--|
| Atenção! Fav | or solicitar ajuste caso Nome ou CPF estejam incorretos. |  |
| Beneficiário |                                                          |  |
| Q Seleci     | ne                                                       |  |
| Campo obrig  | atório.                                                  |  |
| CPF:         |                                                          |  |
|              |                                                          |  |

O campo do CPF será preenchido automaticamente, não é passível de alteração. Caso identifique erro, entre em contato com o nosso atendimento.

| Contato              |          |
|----------------------|----------|
| Telefone:<br>E-mail: | Celular: |
|                      |          |

Os campos de contato: telefone, celular e e-mail também já virão preenchidos, mas você poderá modificá-los livremente.

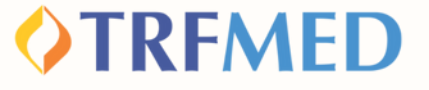

### Procedimento

7

8

9

Na pergunta "Deseja informar o procedimento?", o beneficiário deverá assinalar a opção "SIM"

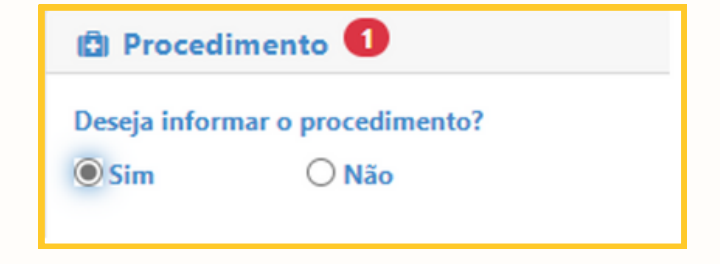

Em seguida, o beneficiário deverá selecionar em tipo de procedimento a opção "Médico".

| Tipo de procedimento reembolsado |                      |  |  |  |  |
|----------------------------------|----------------------|--|--|--|--|
| Médico                           | O Prog. de benefício |  |  |  |  |
|                                  |                      |  |  |  |  |

#### TIPO DE LANÇAMENTO DO SERVIÇO

Aqui você terá duas opções de lançamento.

Caso esteja lançando apenas um dose do imunizante, selecione "por data de lançamento"

Tipo lançamento do Serviço?

Por Data de Atendimento

Caso esteja lançando, neste pedido, mais de uma dose do imunizante, selecione "lançar serviço seriado"

Lançar Serviço Seriado

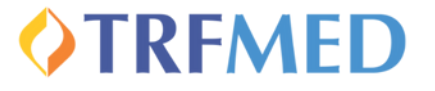

#### Se optou por data de atendimento (dose única)

| Tipo lançamento do Serviço? |                                     |                          |
|-----------------------------|-------------------------------------|--------------------------|
| Por Data de Atendimento     | O Lançar Serviços por<br>Quantidade | O Lançar Serviço Seriado |
| Data de Atendimento:        |                                     |                          |
| 31/05/2024                  |                                     |                          |

## Inserir no campo "DATA DE ATENDIMENTO" a data em que foi aplicado o imunizante.

IMPORTANTE 🖉

A

В

Inserir a data da realização do atendimento e não a de emissão do documento fiscal!

Se optou por Lançar serviço seriado (se, neste momento, estiver solicitando reembolso de mais de uma dose)

Selecionar a opção "Datas Selecionadas" e após clicar no calendário constante no campo "Datas", selecione as datas de aplicação do imunizante.

| O Por Data de          | O Lar | ıçar Se | rviço  | s por ( | 🔍 Lan    | çar Se | rviço |      |                |
|------------------------|-------|---------|--------|---------|----------|--------|-------|------|----------------|
| Atendimento            | Quant | idade   |        |         | Seriad   | 0      |       |      |                |
|                        |       |         |        |         |          |        |       |      |                |
| Lançar Serviço Seriado |       |         |        |         |          |        |       |      |                |
|                        | h     | nício:  |        |         | Fim:     |        |       |      |                |
| O Período              |       |         | Ê      |         |          | Ê      |       |      |                |
|                        |       |         |        |         |          |        |       |      |                |
|                        | C     | atas:   |        |         |          |        |       |      |                |
| Datas Selecionadas     | 1     | 1/06/20 | 24,12/ | 06/2024 | ,13/06/2 | 2024   | 1     |      | <b>#</b>       |
|                        | «     |         | Ju     | nho 2   | 024      |        | »     |      |                |
| Procedimento:          | Dom   | Seg     | Ter    | Qua     | Qui      | Sex    | Sáb   | Tipo | de Atendimente |
| Q                      | 26    | 27      | 28     | 29      | 30       | 31     | 1     | Q    | Selecione      |
|                        | 2     | 3       | 4      | 5       | 6        | 7      | 8     |      |                |
| Observação:            | 9     | 10      | 11     | 12      | 13       | 14     | 15    |      |                |

### **VTRFMED**

# Selecionado o tipo de lançamento, o beneficiário deverá preencher o campo "procedimento":

Na lista de procedimentos, o nome será sempre: Imuniza JF5 - Vacina <nome do imunizante>

10

| Procedimento:<br>Q (26) 7.02.00.07-6 - IMUNIZA JF5 - Vacina Den | gue x                                                                                                    |
|-----------------------------------------------------------------|----------------------------------------------------------------------------------------------------|
| Deixar o Campo "Tipo de                                         | Tipo de Atendimento:                                                                                                    |
| Atendimento" em branco                                          | Q Selecione                                                                                                    |
| Inserir o valor constant                                        | te                                                                                                    |
| na nota fiscal do serviç                                        | Cover State State Sta |
| Se tiver optado pelo tipo                                       | o lançamento serviço seriado,                                                                                                    |
| deve informar o valor de                                        | e cada uma das doses                                                                                                    |
| aplicadas, individualmer                                        | nte.                                                                                                    |
| 2 Os beneficiários com con                                      | morbidade deverão informar                                                                                                    |
| no campo "observação"                                           | , obrigatoriamente.                                                                                                    |
| <sup>3</sup> Clique no botão"adici                              | ionar" e será                                                                                                    |
| sinalizado um resumo                                            | do(s)                                                                                                    |
| procedimento(s) solici                                          | itado(s):                                                                                                    |
|                                                                 | Reembolso Imuniza JF5   06                                                                                                    |

## **CAREAD**

### Anexos

você deverá anexar a nota fiscal, a carteira de vacinação e, caso necessário, o atestado de comorbidade.

Clicando em **E** selecione o arquivo a ser inserido Poderá ser imagem ou pdf, até 5MB

FINALIZE CLICANDO EM + Adicionar Arquivo

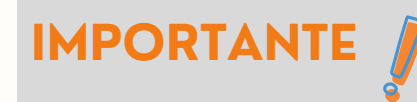

Na carteira de vacinação, precisamos visualizar o nome do imunizante, data de aplicação e nome do tomador do serviço. Atente se será necessário o envio de frente e verso do documento.

#### Será exibida uma lista dos documentos anexados

| Arquivos                   |              |   |
|----------------------------|--------------|---|
| Nome                       | Tamanho (Mb) |   |
| NFSe_00011028_06197710.pdf | 0.0428       | 圓 |

#### Estando tudo certo, cliquei em

🖹 Solicitar

Após a confirmação da solicitação, será gerado um número de protocolo e um número de chamado:

Aviso!

Solicitação 17 efetuada com sucesso. Protocolo ANS [11111120230428000156]

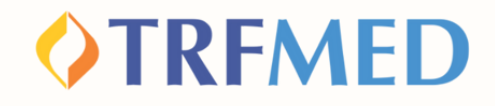

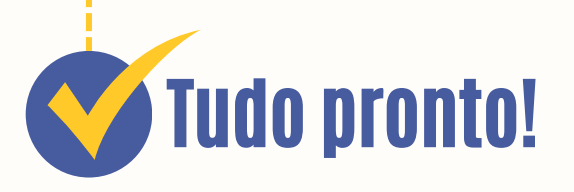

Sua solicitação de reembolso do programa Imuniza JF5 foi realizada!

Para verificar o status do procedimento, consulte o andamento da solicitação pelo Portal do Beneficiário ou via App TRFMED.

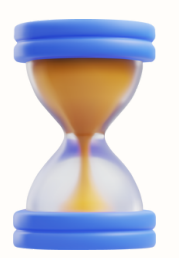

### Fique atento ao prazo

O beneficiário poderá apresentar notas fiscais para ressarcimento em até 90 (noventa) dias da data de aplicação da vacina.

# Canais de Comunicação TRFMED

Acompanhe nossos canais de comunicação pra ficar por dentro da sua Autogestão em Saúde e aproveitar ainda mais!

Escolha seu preferido e seja sempre bem-vindo!

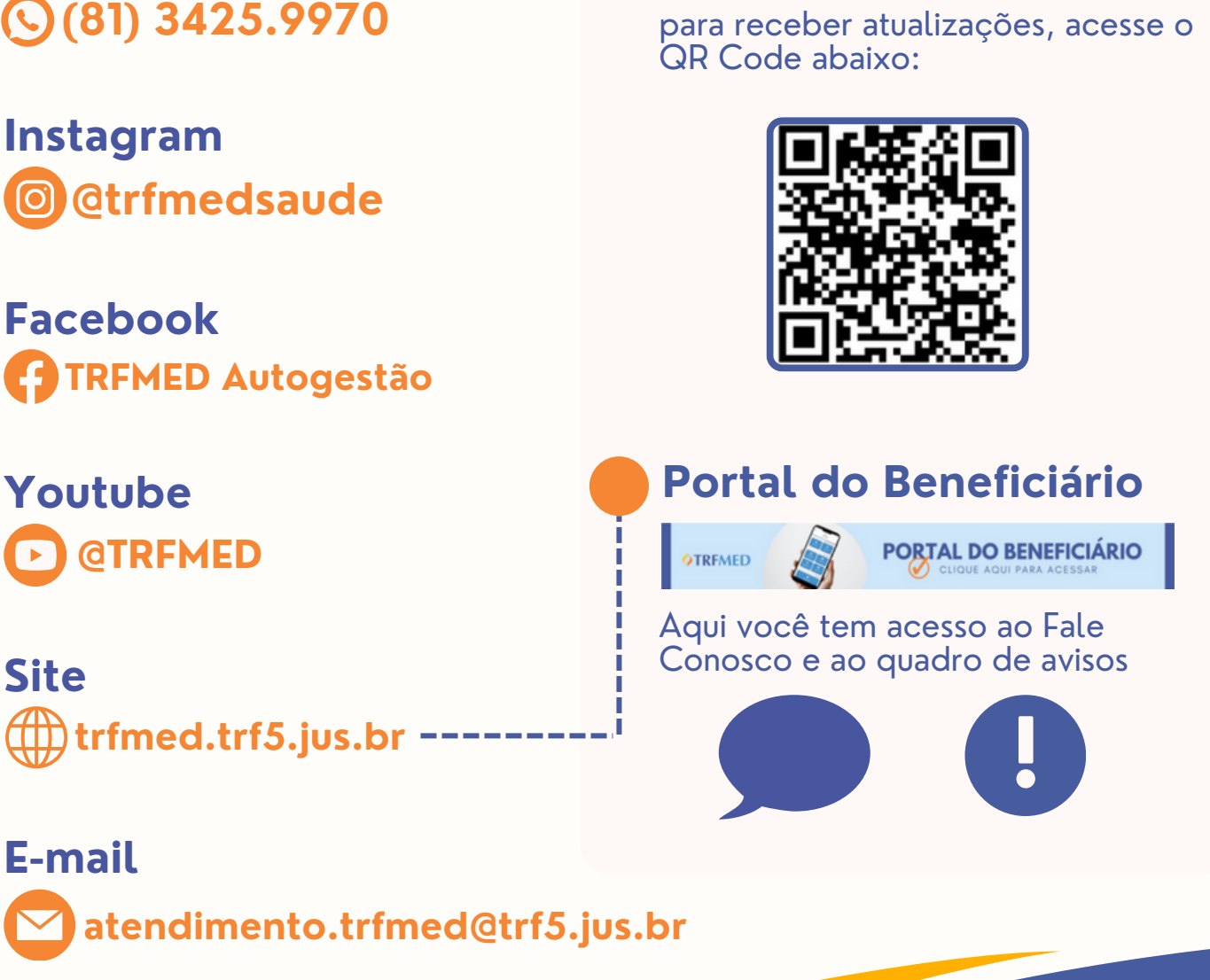

Central de Atendimento (81) 3425.9970

Instagram

Facebook

Youtube

Site ) trfmed.trf5.jus.br

#### Comunidade WhatsApp

**OTRFMED**